### Hytera GPS / APRS settings on BM via a DV device

Hytera GPS Configuration

The following instructions are for configuring the Hytera GPS models of radio to allow the GPS position to be manually beaconed and checked on <u>http://aprs.fi</u>

You use the Hytera CPS Software to configure the GPS settings.

#### Step 1

In Conventional, Accessories, and GPS enter a tick to select.

In Conventional, Accessories, and GPS Data Compression, ensure this is unchecked.

To prevent your GPS position being beaconed over the network ensure this is not ticked in Conventional, Accessories, and Quick GPS.

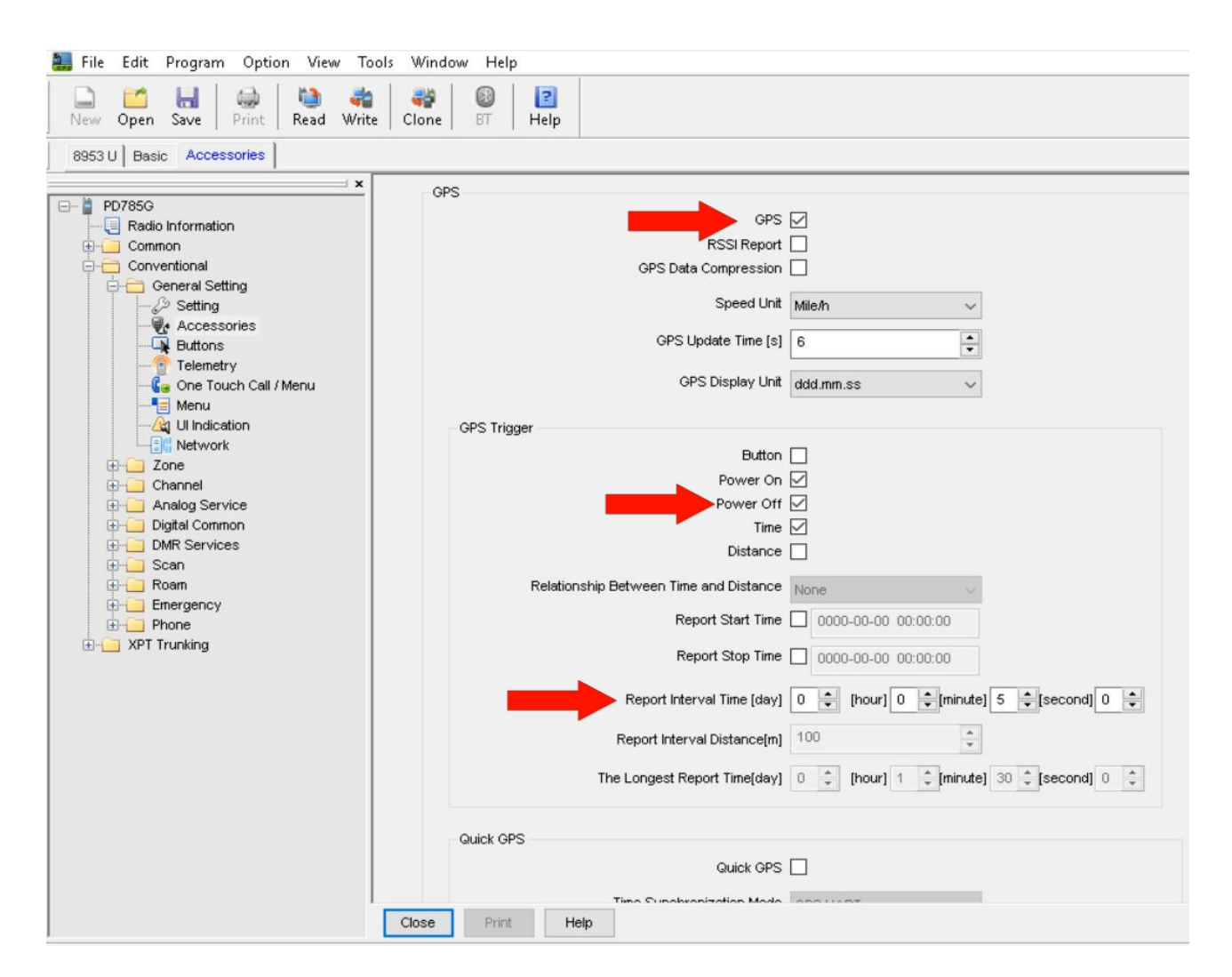

In Conventional, Accessories, and GPS Trigger choose the Button option so that your GPS Position is only beaconed when the programmed button is pressed.

| Image: State       Image: State       Image: State <td< th=""><th>😹 File Edit Program Option View To</th><th>ools Window Help</th><th></th><th></th><th></th><th></th><th></th><th></th></td<>                                                                                                    | 😹 File Edit Program Option View To                                                                                                    | ools Window Help         |                    |        |                           |                    |           |           |
|----------------------------------------------------------------------------------------------------|----------------------------------------------------------------------------------------------------|--------------------------|--------------------|--------|---------------------------|--------------------|-----------|-----------|
| BBSU       Besc       Network       Accessories       Buttons         POPPOSO       Rodio Information       TK Short       Adjust power level       TK Long       None         Setting       Setting       Skil Short       Preset Channel 1       Skil Short       Skil Short       Skil Short       Skil Short       Skil Short       Skil Short       Preset Channel 1       Skil Short       Skil Short<                                                                                                    | New Open Save Print Read Writ                                                                                                    | te Clone BT Help         |                    |        |                           |                    |           |           |
| Image: Set in the set of the set of                                                                                                    | 8953 U Basic Network Accessories But                                                                                                    | ttons                    | 1.                 |        |                           |                    |           |           |
| PO7850   Common   Common   Skil short   Preset Channel 1   Skil short   Preset Channel 2   Skil Short   Preset Channel 2   Skil Short   Preset Channel 2   Preset Channel 2   Skil Short   Preset Channel 2   Skil Short   Preset Channel 2   Skil Short   Preset Channel 2   Skil Short   Preset Channel 2   Skil Short   Preset Channel 2   Skil Short   Preset Channel 2   Skil Short   Preset Channel 2   Down   None   Channel Switch Type   Switch Wethin Zone   Dial Dial Dial Dial Dial Dial Dial Dial                                                                                                    |                                                                                                    |                          |                    |        |                           |                    |           |           |
| Product information       TK Short       Addust power level       TK Long       None       V         Skt Short       Preset Channel 1       Skt Short       Skt Short       Skt Short       Skt Long       One Touch Call / Menu 1       V         With right how AVXX       Skt Short       Preset Channel 1       Skt Short       Skt Long       Skt Long       One Touch Call / Menu 1       V         With right how AVXX       Skt Short       Preset Channel 2       Skt Long       Skt Long       One       V       Skt Long       Skt Long       Skt Long       One       V       V       Skt Long       One       V       V       Skt Long       One       V       V       None       V       V       None       V       Long Press Duration [s]       20       V       Cong Press Duration [s]       20       V       V       None       V       None       V                                                                                                    | Er PD785G                                                                                                    |                          |                    |        |                           |                    |           |           |
| Setting       Setting       Sk1 Shot       Preset Channel 1       Sk1 Long       Sk1 Long                                                                                                    |                                                                                                    | TK Short                 | Adjust power level | ~      | TK Long                   | None               |           | ~         |
| Feature Control   Kirzybone/VOX   Kirzybone/VOX <t< td=""><td>- 🖉 Setting</td><td>SK1 Short</td><td>Preset Channel 1</td><td>~</td><td>SK1 Long</td><td>One Touch Call / I</td><td>vlenu 1</td><td>~</td></t<>                                                                                                    | - 🖉 Setting                                                                                                    | SK1 Short                | Preset Channel 1   | ~      | SK1 Long                  | One Touch Call / I | vlenu 1   | ~         |
| U Setting   U Setting   U Setting   U Setting   V User Defined Tone   Accessories   Rent   P Soft   Channel Switch Type   Setting   Down   None   Down   None   Channel Switch Type   Softenerity   Channel Switch Type   Channel Switch Dial Type   Channel Switch Dial Type   Channel Switch Dial Type   DMR Services   Softenerity   DMR Services   Softenerity   Channel ACC Knob   PTT                 Keypad Block                    Close                 Vert Trunking           Vert Event           Vert Event           Vert Event                 Vert Event <td>Feature Control     Microphone (VOX</td> <td>SK2 Short</td> <td>Preset Channel 2</td> <td>~</td> <td>SK21 opg</td> <td>Scan</td> <td></td> <td>~</td>                                                                                                    | Feature Control     Microphone (VOX                                                                                                    | SK2 Short                | Preset Channel 2   | ~      | SK21 opg                  | Scan               |           | ~         |
| Image: Construction of the construction of the construc                                                                                                    | - M UI Setting                                                                                                    |                          |                    | •      | one cong                  | Scan               |           | -         |
| Accessories   Conventional   Conventional                                                                                                    | User Defined Tone                                                                                                    | P1 Short                 | Zone Up            | $\sim$ | P1 Long                   | None               |           | ~         |
| Convertional   General Setting   Buttons   Buttons   Channel Switch Type   Switch Vittin Zone   Channel Switch Dial Type   Channel Switch Dial Type   Scan   PTT   Phone   Stan   Stan   Stan   Close   Pint   Help                                                                                                    | erection and the second second secon | P2 Short                 | Zone Down          | ~      | P2 Long                   | GPS Report         |           | ~         |
| Setting   Buttons   Buttons   Channel Switch Type   Switch Within Zone   Channel Switch Type   Menu   Menu <td></td> <td>Up</td> <td>None</td> <td>~</td> <td>Long</td> <td>Press Duration [s]</td> <td>2.0</td> <td></td>                                                                                                    |                                                                                                    | Up                       | None               | ~      | Long                      | Press Duration [s] | 2.0       |           |
| Accessories Channel Switch Type   Buttons   Channel Switch Dial Type   Menu   Menu   M                                                                                                    | Setting                                                                                                    | Down                     | None               | ~      |                           |                    | 50        |           |
| Channel Switch Type Switch Within Zone   Channel Switch Type Switch Within Zone Channel Switch Type Switch Within Zone Channel Switch Dial Type Channel Switch Dial Type Ch                                                                                                    | Ruttops                                                                                                    |                          |                    | •      | Long Press Duration for t | Emergency Off [s]  | 5.0       | •         |
| Channel Switch Dial Type Zone#Channel Manual Dial Cuick Dial<br>Channel Switch Dial Type Zone#Channel Manual Dial Cuick Dial<br>Channel Switch Dial Type Zone#Channel Cuick Dial<br>Cuick Dial<br>Cuick Dial | Telemetry                                                                                                    | Channel Switch Type      | Switch Within Zone | $\sim$ | Default Nume              | eric Key Selection | One Touch | Call/IV 🗸 |
| Well   Well                                                                                                    |                                                                                                    | Channel Switch Dial Type | Zone#Channel       | ~      |                           | Manual Dial        |           |           |
| Guick Dial     Guick Dial     Guick Dial     Guick Dial     Guick Dial     Guick Dial     Guick Dial     Guick Dial     Guick Dial     Guick Dial     Guick Dial     Guick Dial     Guick Dial     Guick Dial     Button Preview     Button Preview <                                                                                                    |                                                                                                    |                          |                    |        |                           |                    |           |           |
| Cone Button Preview     Button Preview     <                                                                                                    | Network                                                                                                    |                          |                    |        |                           | Quick Dial         |           |           |
| Analog Service   Digital Common   DMR Services   Channel/ACC Knob   Roam   Emergency   Phone   XPT Trunking     Close     Print   Help                                                                                                    |                                                                                                    |                          |                    |        | Button F                  | Preview            |           |           |
| Close Print Help                                                                                                    | Analog Service                                                                                                    | Keypad Block             |                    |        | 1                         |                    |           |           |
| Close Print Help                                                                                                    | Digital Common     DMR Services                                                                                                    | Channel                  | ACC Knob           |        |                           |                    |           |           |
| Image: Close     Print                                                                                                    | ⊕ Scan                                                                                                    |                          |                    |        |                           |                    |           |           |
| Close Print Help                                                                                                    | 🕀 🦲 Roam                                                                                                    |                          | PTT 📋              |        |                           |                    |           |           |
| Close Print Help                                                                                                    |                                                                                                    |                          |                    |        |                           |                    |           |           |
| Close Print Help                                                                                                    | Trunking                                                                                                    |                          |                    |        |                           |                    |           |           |
| Close Print Help                                                                                                    |                                                                                                    |                          |                    |        |                           |                    |           |           |
| Close Print Help                                                                                                    |                                                                                                    |                          |                    |        |                           |                    |           |           |
| Close Print Help                                                                                                    |                                                                                                    |                          |                    |        |                           |                    |           |           |
| Close Print: Help                                                                                                    |                                                                                                    |                          |                    |        |                           |                    |           |           |
|                                                                                                    |                                                                                                    | Close Print H            | elp                |        |                           |                    |           |           |

Setup the GPS setting in the Conventional, General Settings, Network, Radio Services and in the RRS & GPS Radio ID which you should enter the numbers 234999 not 5057 for UK Master or (310999 for USA Masters)

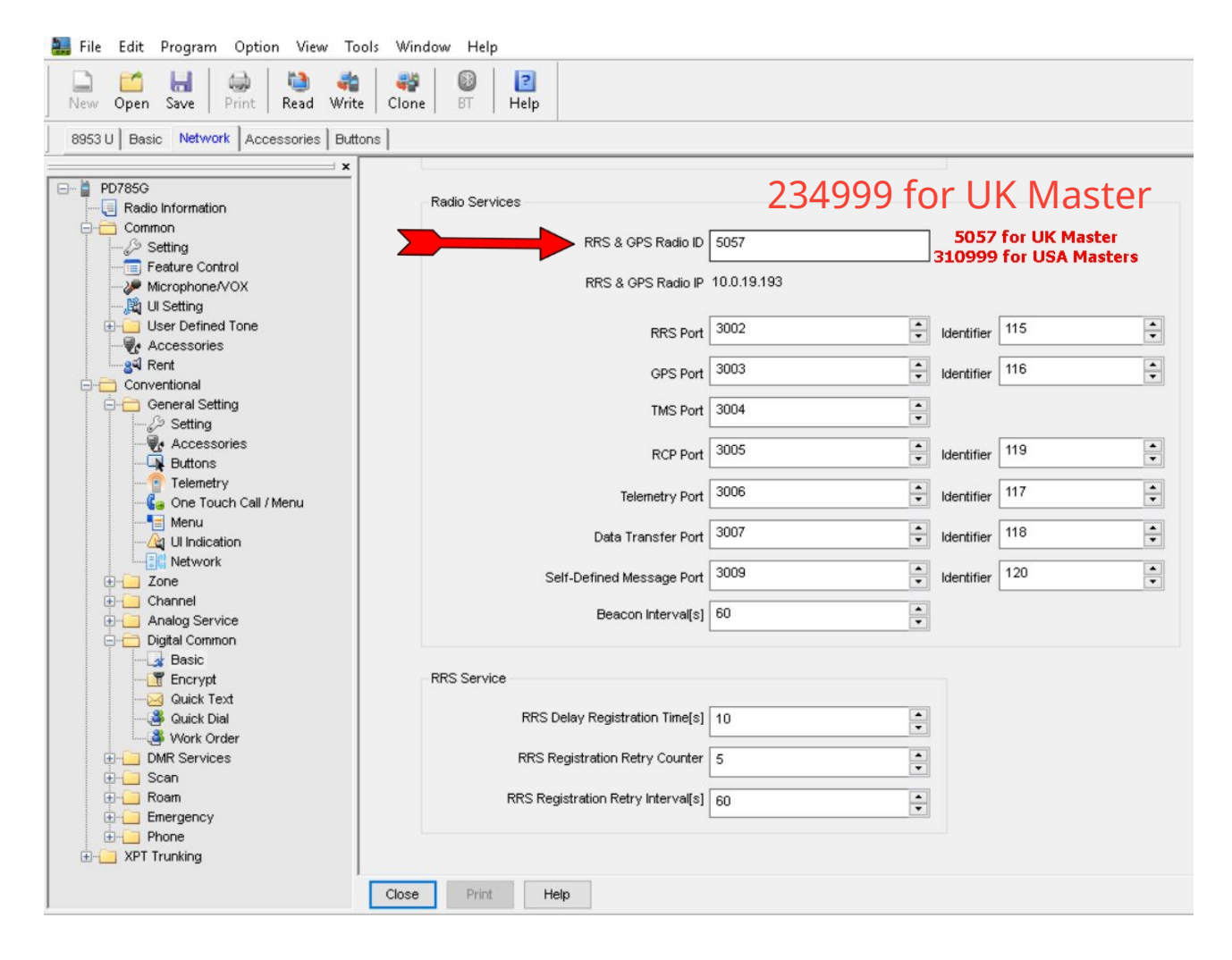

You now need to set the Data Bearer Services which can be found under the Conventional, Digital Common, Basic menu. In the Miscellaneous section you will find the Data Bearer Service which you must select as "COMPRESSED IP"

| 🔜 File Edit Program Option View Tools  | Window         Help                                                                                              |  |  |  |  |  |  |  |
|----------------------------------------|----------------------------------------------------------------------------------------------------|--|--|--|--|--|--|--|
| New Open Save Print Read Write         | Clone BT Help Basic 895311 Contact One Touch Call (Menu ) Telemetry   Accessories   Setting   Barlio Information |  |  |  |  |  |  |  |
|                                        |                                                                                                    |  |  |  |  |  |  |  |
| Simpl DH_5                             | Message Priority Interrupt                                                                                       |  |  |  |  |  |  |  |
| Simpl DH_6                             | Radio Disable Priority Interrupt                                                                                 |  |  |  |  |  |  |  |
| IIIIIIIIIIIIIIIIIIIIIIIIIIIIIIIIIIIIII | All Call Priority Interrupt                                                                                      |  |  |  |  |  |  |  |
| DV-Blue                                | Display                                                                                                    |  |  |  |  |  |  |  |
| 4401 U                                 |                                                                                                    |  |  |  |  |  |  |  |
|                                        | Display Caller ID And Alias 🗹                                                                                    |  |  |  |  |  |  |  |
| 4404 0                                 | Missed Call Indication                                                                                           |  |  |  |  |  |  |  |
| 4407 U                                 | Roam/Scan Pop Indication 🗹                                                                                       |  |  |  |  |  |  |  |
|                                        |                                                                                                    |  |  |  |  |  |  |  |
|                                        | Miscellaneous                                                                                                    |  |  |  |  |  |  |  |
| ZZ                                     | Remote Monitor Duration [s] 10 V                                                                                 |  |  |  |  |  |  |  |
| IN Work                                | Data Bearer Service Commerced ID                                                                                 |  |  |  |  |  |  |  |
|                                        |                                                                                                    |  |  |  |  |  |  |  |
|                                        | In Call GPS Revert THIS WITH TEL YOU SETTU                                                                       |  |  |  |  |  |  |  |
|                                        | All Call Talkback in Private Mode I Lext & Private Call                                                          |  |  |  |  |  |  |  |
| 4000 U                                 | Encryption Board Presence Check Before Tx OVER THE BIM NETWORK                                                   |  |  |  |  |  |  |  |
| 31481 U                                | Only Rx Encrypted Voice/Data                                                                                     |  |  |  |  |  |  |  |
| 907 U                                  | Rx Group Including Tx Contact 🗹                                                                                  |  |  |  |  |  |  |  |
|                                        | Send Talker Alias                                                                                                |  |  |  |  |  |  |  |
| 438 5875 DH1                           | Alias Data Format                                                                                                |  |  |  |  |  |  |  |
| 438.6000 DH2                           |                                                                                                    |  |  |  |  |  |  |  |
|                                        | Contact Alias Synchronization                                                                                    |  |  |  |  |  |  |  |
| 438.6250 DH4                           | Alias Display Priority Contact Alias 🗸 🗸                                                                         |  |  |  |  |  |  |  |
| 438.6500 DH6                           |                                                                                                    |  |  |  |  |  |  |  |
|                                        | Power Auto Adjust                                                                                                |  |  |  |  |  |  |  |
| 438.6750 DH8                           | Power Auto Adjust                                                                                                |  |  |  |  |  |  |  |
| DPMR 1                                 |                                                                                                    |  |  |  |  |  |  |  |
| DPMR 3 V                               | Close Print Help                                                                                                 |  |  |  |  |  |  |  |

There is two fields in each memory channel – the GPS REVERT CHANNEL and the RRS REVERT CHANNEL. Select the option SELECTED in these two fields for each channel.

| New Oper | n Save Print Read Write | Clone BT Help                      |                                 |                       |
|----------|-------------------------|------------------------------------|---------------------------------|-----------------------|
| 8953 U   | 1                       |                                    |                                 |                       |
|          | × 1                     | Or                                 | Ily Receive Encrypt Air         |                       |
|          |                         | 0                                  |                                 |                       |
|          | 4404 U                  |                                    |                                 |                       |
|          | - m 4403 0              | Rx                                 | Offset [MHz]                    | Tx                    |
|          |                         | Receive Frequency [MHz] 438.875000 | -9.000000 Transmit Frequency [M | Hz] 438.875000        |
|          |                         |                                    |                                 |                       |
|          |                         | Rx Group List None                 | Copy Tx Contact Na              | me 🙀 8953 🗸 🗸         |
|          | Work                    | Emergency Alarm Indication         | GPS Revert Char                 | nel 📶 Selected 🗸 🗸    |
|          | - M W8WEU U             | Emergency Alarm Ack                |                                 |                       |
|          | <u></u> 310 U           | Emergency Call Indication          | RRS Revert Char                 | nel in Selected V     |
|          | - <u>m</u> 3148 U       |                                    | Emergency Sys                   | em None 🗸             |
|          |                         | Encrypt                            |                                 |                       |
|          | m 31481 U               |                                    | Phone Sys                       | em None ~             |
|          | - <u>m</u> 31482 U      | Encrypt                            | Power Le                        | vel Low 🗸             |
|          | 907 U                   | Encrypt Type Basic                 | ~                               | -                     |
|          | - m 311 II              |                                    | IXA                             | mit Color Code Free V |
|          | - 38.5875 DH1           | Encrypt Key None                   | In Call TX A/                   | mit Follow TX Admit 🗸 |
|          |                         | MultiKey Decrypt                   |                                 |                       |
|          |                         | Random Key Encrypt                 | T× Time-out Time                | [s] 180 V             |
|          | 438.6250 DH4            |                                    | TOT Pre-Alert Time              | [s] 10                |
|          | 438.6500 DH6            |                                    |                                 |                       |
|          |                         |                                    | TOT Re-key Time                 | [s] 0                 |
|          |                         |                                    |                                 |                       |
|          | DPMR 1                  |                                    | TOT Reset Time                  | [5] 0                 |
|          | DPMR 3                  |                                    | Private Call Confirm            | ned 🗌                 |
|          | DPMR 4                  |                                    |                                 |                       |
|          | DPMR 5                  |                                    |                                 | ald to a              |
|          | DPMR 6                  |                                    | RSSI Thresh                     | oid -113              |
|          | DPMR 7                  |                                    |                                 |                       |
|          | DPMR 9                  |                                    |                                 |                       |
|          |                         | Close Print Help 38 of 10          | J9  4   4   ▶   ▶  ⊕ 🗙          |                       |

# Step 6

Brandmeister <u>SelfCare settings</u> Set Brand option to Hytera (With in call GPS). Set APRS Callsign to xxxxx-9 Set APRS Icon If you do not have an account make one up.

## Step 7

After installing the updated code plug. Select the channel with the GPS and press GPS Trigger Button.